## "eduroam" Einrichtung mit OSX Geräten

Öffnen Sie in Ihrem Browser folgende Adresse: <u>https://cat.eduroam.de</u> anschließend klicken Sie auf: "eduroam Benutzer: Laden Sie ihr eduroam Installationsprogramm hier herunter".

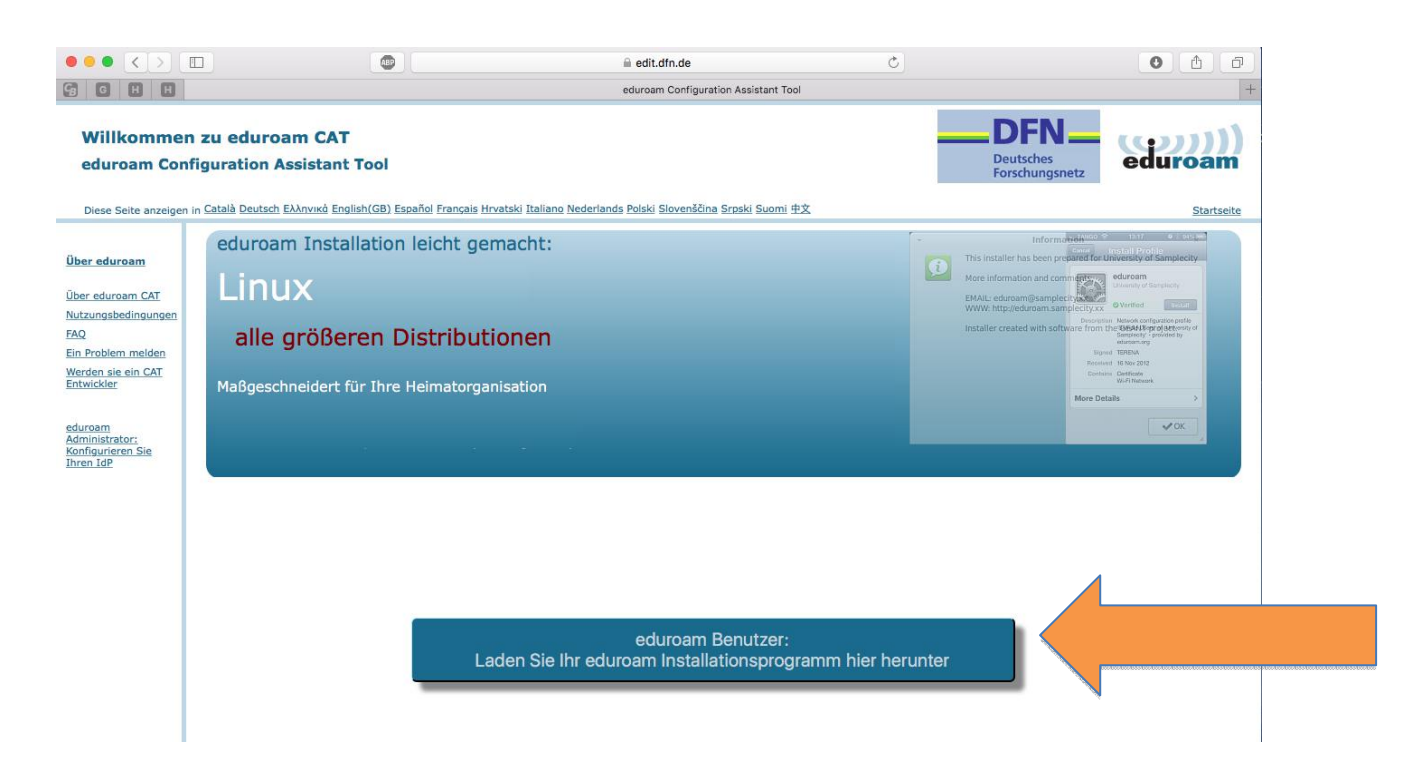

Wählen sie unter dem Punkt: "Bitte wählen Sie ihre Heimatorganisation "*Hochschule Augsburg, Deutschland* aus."

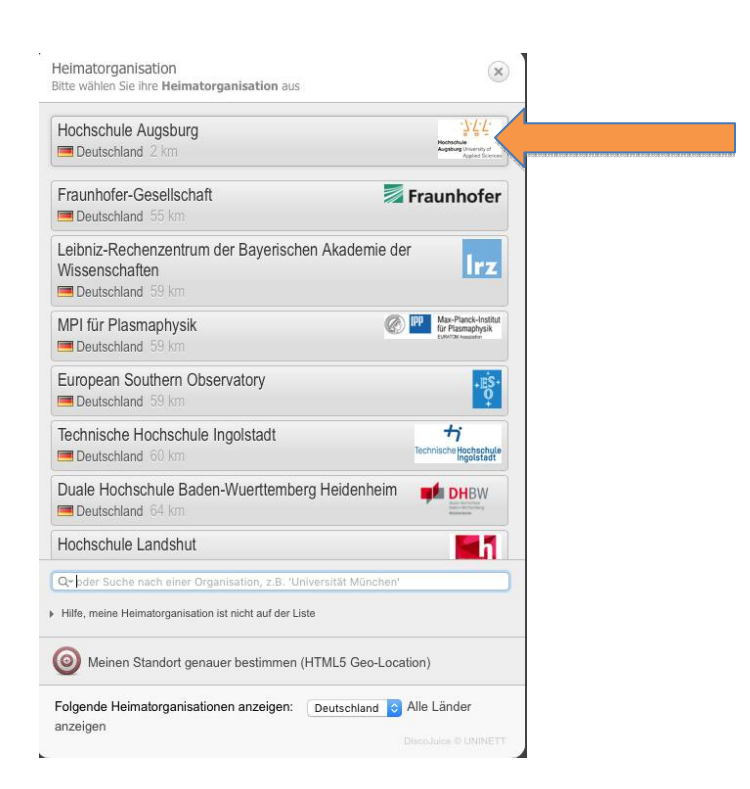

Im nächsten Schritt wählen Sie bitte den Link zum Betriebssystem Ihres Rechners, z.B. *Apple OS X El Capitan* 

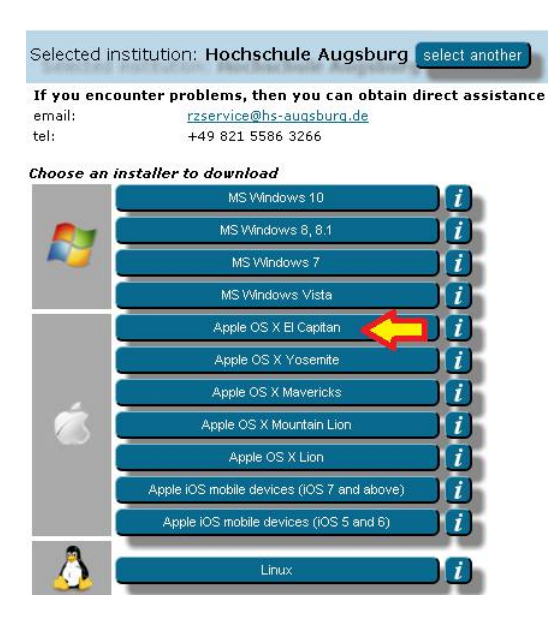

Klicken Sie in dem sich öffnenden Fenster "Fortfahren".

| ,eduro<br>Dieses P | am" installieren?<br>Profil wird Ihren Mac wie folgt konfigurieren: 2 | Zertifikat und WLAN-Netzwerk.        |
|--------------------|-----------------------------------------------------------------------|--------------------------------------|
| Profi              | einblenden                                                            | Abbrechen Fortfahren                 |
|                    | Installiert 07.10.                                                    | 2015, 10:48                          |
|                    | Einstellungen WLAN<br>eduroa                                          | N-Netzwerk                           |
|                    | Zertif                                                                | <b>ikat</b><br>che Telekom Root CA 2 |
|                    | DETAILS                                                               |                                      |
|                    | Zertifikat                                                            |                                      |
|                    |                                                                       |                                      |

Sollte das oben gezeigte Fenster sich nicht automatisch öffnen, gehen sie in den Ordner "Downloads" und öffnen Sie:

"eduroam-OS\_X-Hochschule\_Augsburg.mobileconfig"

| - |                    |           |            |
|---|--------------------|-----------|------------|
|   | Details einblenden | Abbrechen | Fortfahrer |
|   |                    |           |            |

Im nächsten Schritt werden Sie gebeten Ihre Firmennetzwerk-Daten einzugeben. LASSEN SIE DIESEN PUNKT LEER und klicken Sie **NUR auf INSTALLIEREN** 

| tzerpro       | Einstellungen für "eduroam" e                                                 | eingeben:                        |                |      |
|---------------|-------------------------------------------------------------------------------|----------------------------------|----------------|------|
| edur<br>2 Eir |                                                                               | Firmennetzwerk                   |                |      |
|               | Geben Sie Einstellungen für da<br>Benutzername: pptiona<br>Passwort: Optional | is Firmennetzwerk "eduroam" ein: |                |      |
|               | Abbrechen                                                                     |                                  | Zurück Install | eren |

In dem sich nun öffnenden Fenster melden Sie sich als ein lokaler Benutzer mit Installationsrechten an, um die Installation zu bestätigen.

| Configuration P<br>vornehmen. Ge<br>Administrators | rofile Tool möchte Anderunger<br>ben Sie Namen und Passwort e<br>ein, um dies zu erlauben. |
|----------------------------------------------------|--------------------------------------------------------------------------------------------|
| Benutzername:                                      | lokaler Benutzer !!!                                                                       |
| Passwort:                                          | 7                                                                                          |

Die Anmeldeinformationen werden erst bei Ihrer ersten Verbindung mit dem Netzwerk "eduroam" abgefragt.

Tragen Sie hier Ihre **RZ-Kennung** mit dem **Domain-Zusatz** "@hs-augsburg.de" ein. (BITTE NICHT IHRE EMAIL-ADRESSE!)

Darunter geben Sie bitte das Passwort Ihrer RZ-Kennung ein.

Bestätigen Sie abschließend mit "OK"

| das Netzwerk   | "eduroam" ein   |
|----------------|-----------------|
| Accountname:   |                 |
| RZ-Kennung@h   | ns-augsburg.de  |
| Passwort:      |                 |
| •••••          |                 |
| ☑ Diese Inform | nationen merken |
| V Diese Inform | Abbrechen       |

Die Einrichtung ist nun abgeschlossen.